QR ⊐−ド

アドレスヘアクセスしてください

https://ks.resona-gr.co.jp/web/shop/amazing/

ご登録のメールアドレスを入力し 同意ボタンへ

|         | 利用規約・メール認証                                                                                                    |
|---------|----------------------------------------------------------------------------------------------------|
|         | 加盟店コード:amazing 加盟店名:Amazing kids                                                                                         |
| メールアドレス | <ul> <li>必須         (半角@を含むアドレスを100文字以内で入力してください)         ※「.@(@の前にドット)」、「 (ドット2つ)」を含むメールアドレスはご利用いただけません     </li> </ul> |
|         | 同意する                                                                                                    |

※既に登録済みのメールアドレスによる登録は出来ません

## 【ご注意】

これより先のお支払方法の登録には、ご指定の金融機関により 以下の用意が事前に必要となる場合があります。

- 口座情報 支店名 口座番号 口座名義人
- ・ 口座に登録している電話番号
- ・通帳やカードの暗証番号

## 受信された本文の

# ・会員新規登録の方はこちら 下の URL ヘアクセス

### 請求革命

|                 | 会員登録                                 |           |
|-----------------|--------------------------------------|-----------|
|                 | 会員登録                                 |           |
|                 | お支払情報登録                              |           |
|                 | 登録完了                                 |           |
| の箇所は、!<br>メールアド | NG 豆 (1) いより。 ル<br>ひず入力してください。<br>レス | луд X — У |
| v.wyitwy@o      | gmail.com                            |           |
| 個人・法人           |                                      | 必須        |
| A 1000 1 (      |                                      |           |

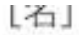

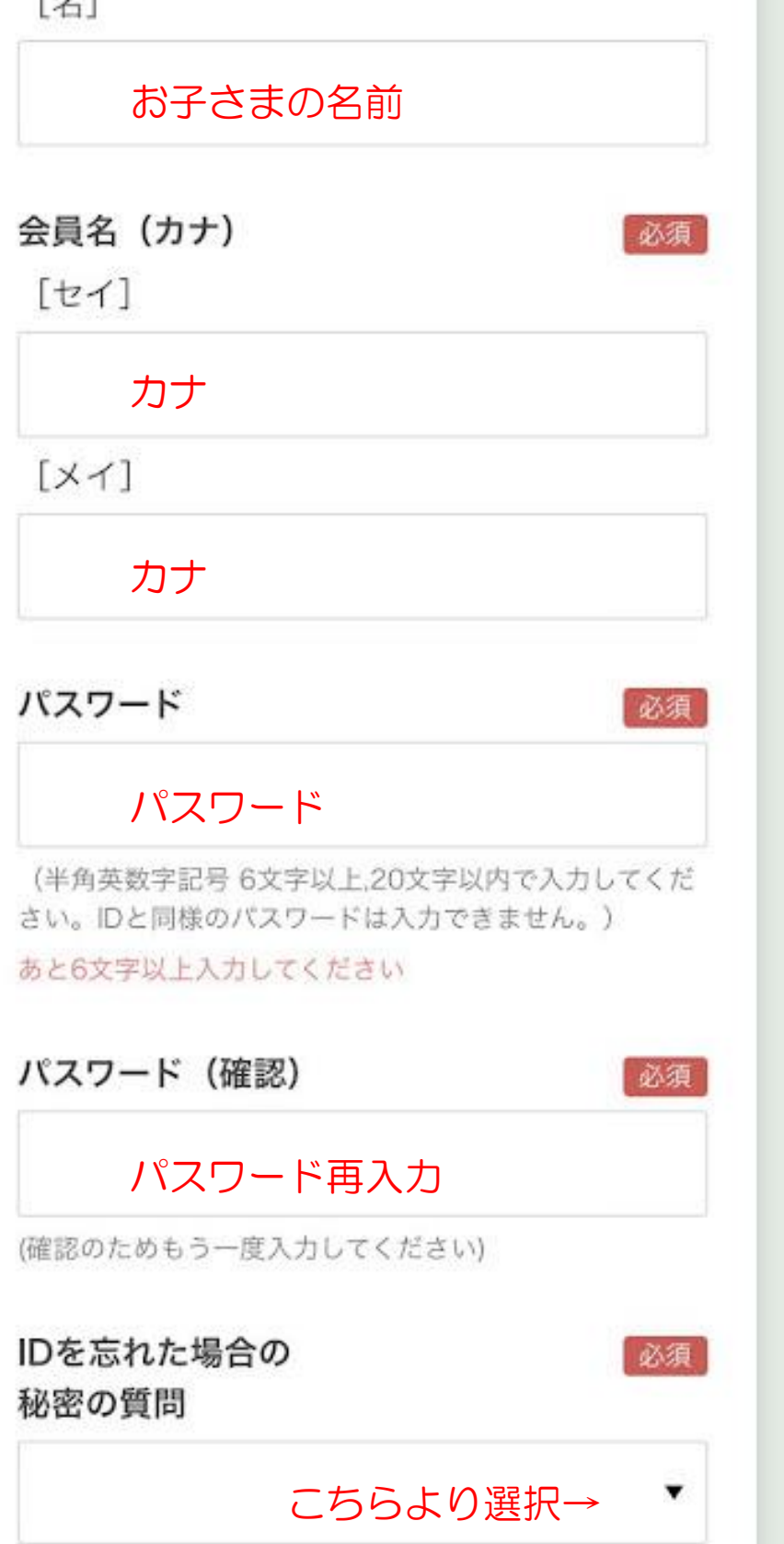

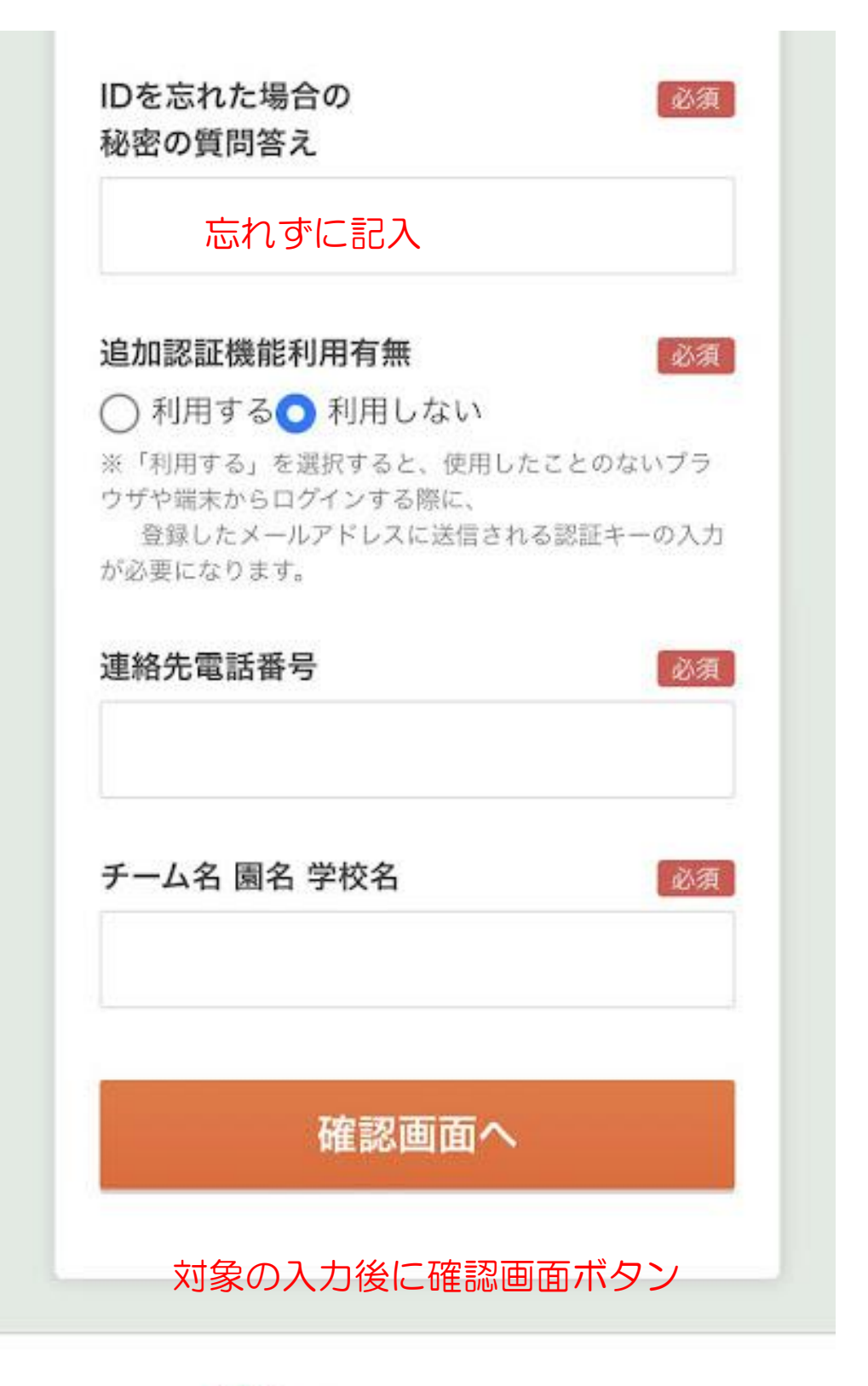

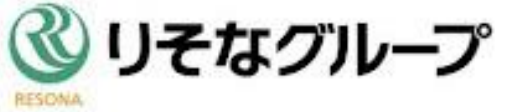

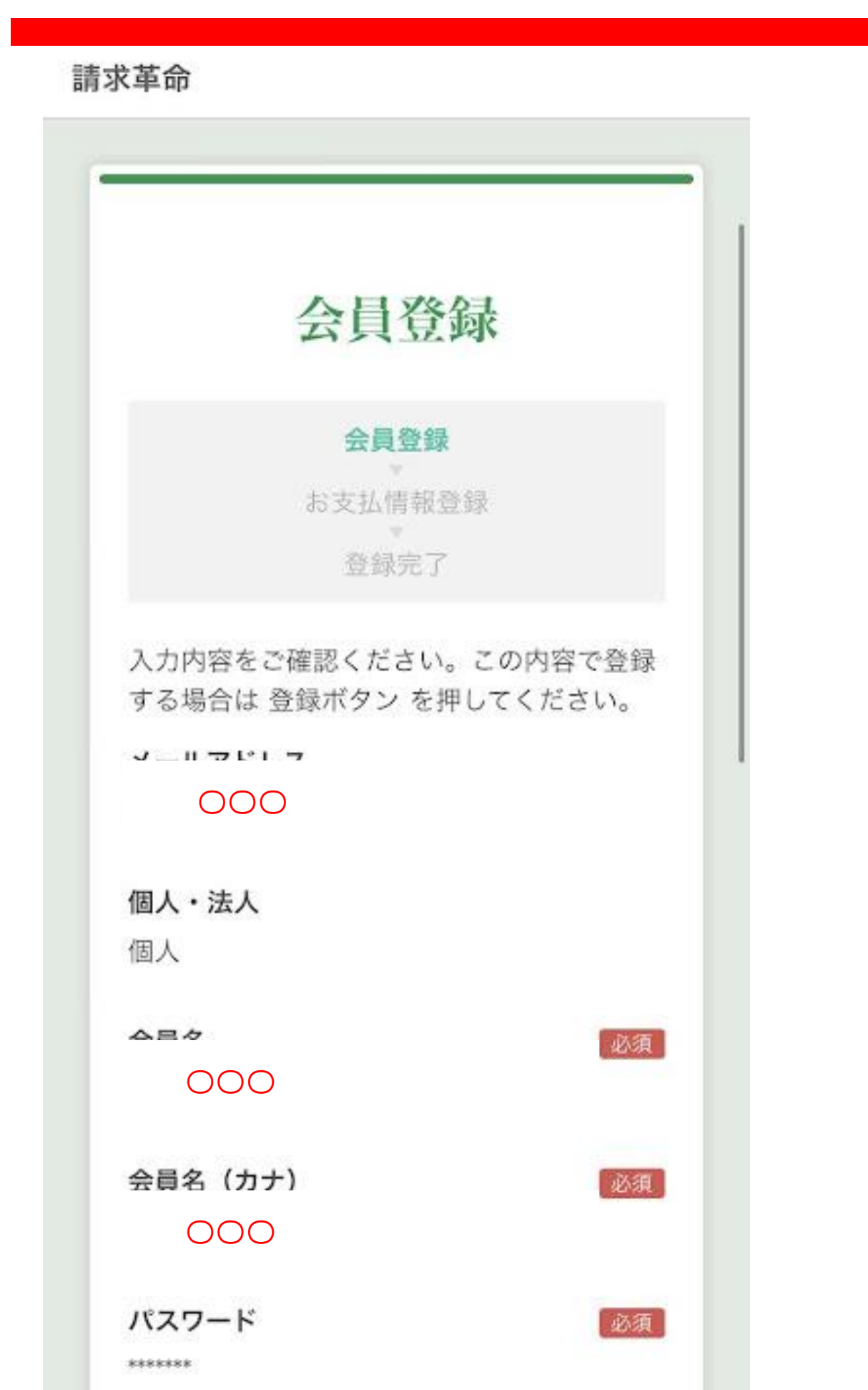

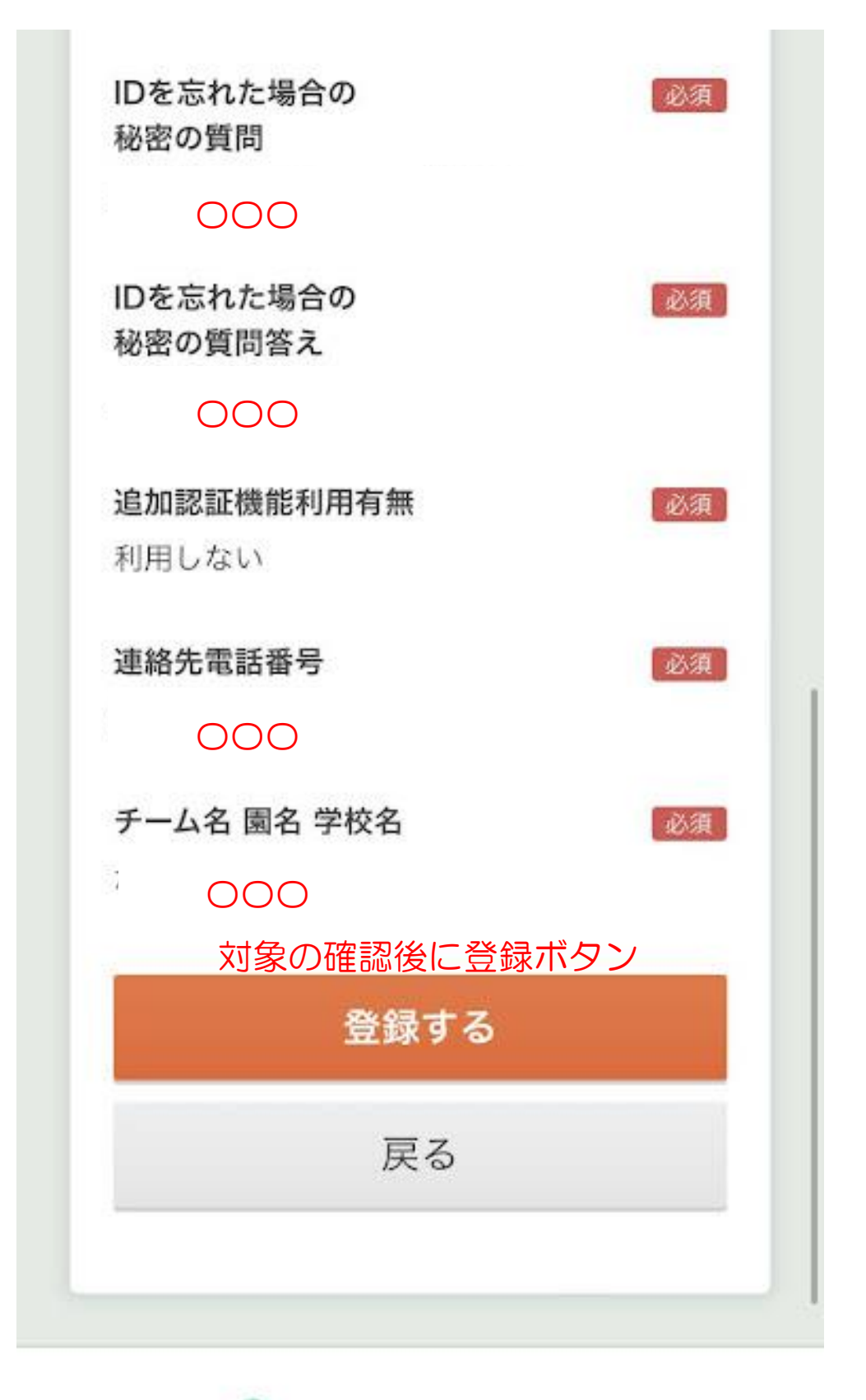

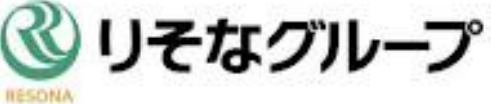

請求革命

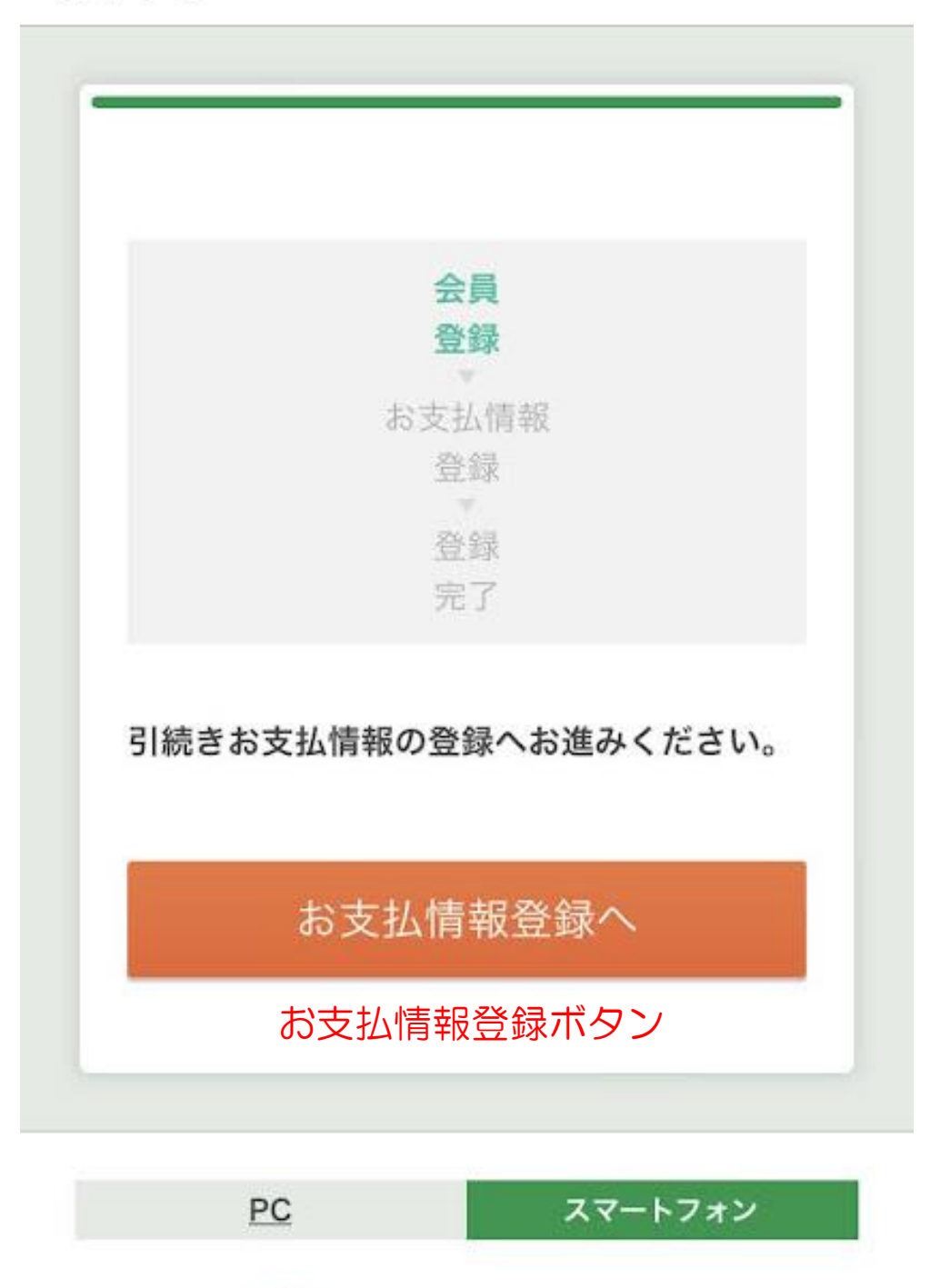

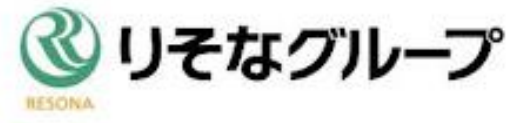

| きおせる     |  |
|----------|--|
| <b> </b> |  |

|        | <b>、</b> 14] 用料豆邨 |
|--------|-------------------|
|        | 会員                |
|        | 登録                |
|        | お支払情報             |
|        | 登録                |
|        | 登録                |
|        | 完了                |
| お支払方法を | 登録してください。         |
| お支払先   |                   |
| お支払先   | iomozina          |

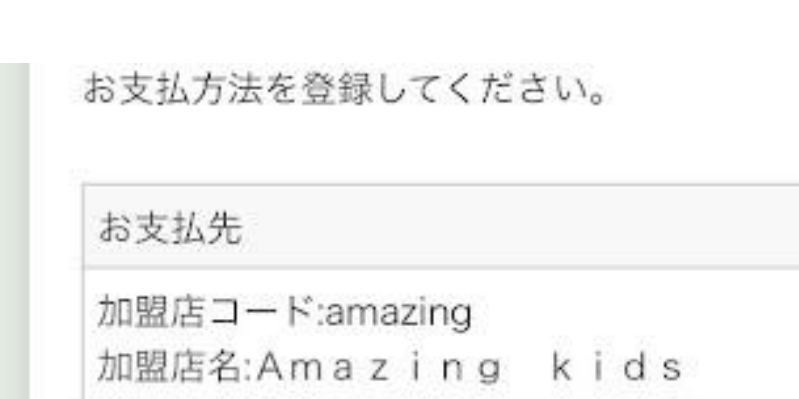

お支払情報

履歴

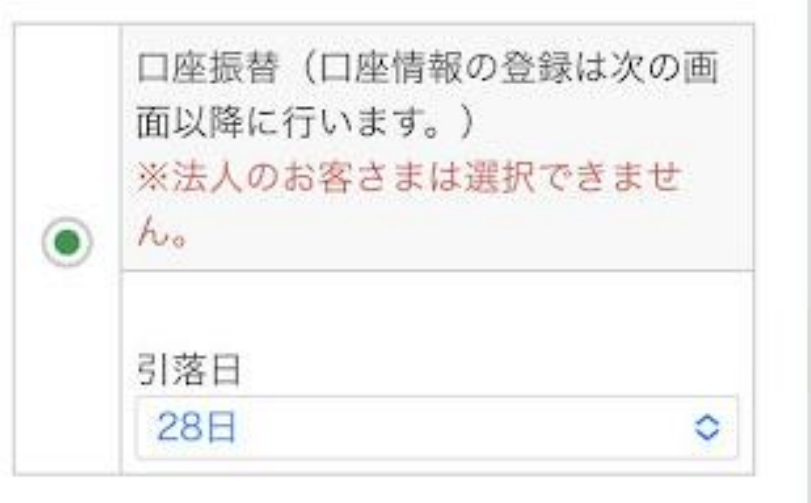

お支払情報の登録

## 引落日は28日の選択 お支払情報登録ボタンへ

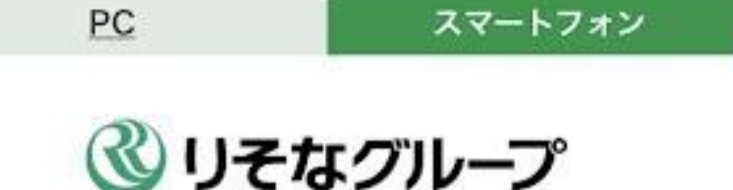

登録をする金融機関の選択

## Web請求管理システム 請求革命

## ネットロ座振替受付サービス

【金融機関選択】

● ご利用になる金融機関を選択して ください。

みずほ銀行

三菱UFJ銀行

三井住友銀行

りそな銀行

埼玉りそな銀行

 上記以外の金融機関は金融機関の 種類を選択してください。

#### 例として ゆうちょ銀行の表示

#### Weblik来管理システム 請求革命

## ネットロ座振替受付サービス

#### 【口座情報入力】

お引落口座の情報を入力し、『次へ』ボ タンを押してください。

金融機関名

ゆうちょ銀行(Web受付)

口座名義人名

口座名義人をカナ入力(スペースあり)

(全角カナ30文字以内) ※姓名の間にスペースを入力してください。

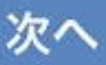

Web請求管理システム 請求革命

## ネットロ座振替受付サービス

#### 【口座情報確認】

以下の内容でよろしければ、『金融機関 へ』ボタンを押して、金融機関のお申込 画面に進んでください。

訂正する場合は、『戻る』ボタンを押し てください。

## ※端末やブラウザの戻るボタンは使用し ないでください。

金融機関名

ゆうちょ銀行(Web受付)

口座名義人名

000

これより先はゆうちょ銀行サイトへ遷移

これより先はゆっちょ銀行サイトへ遷移 します。

ゆうちょ銀行サイトで登録を完了させる には、最後に必ず「<mark>口座振替申込」</mark>ボタ ンを押下してください。押下しない場合 、口座振替の設定が完了しない場合があ ります。

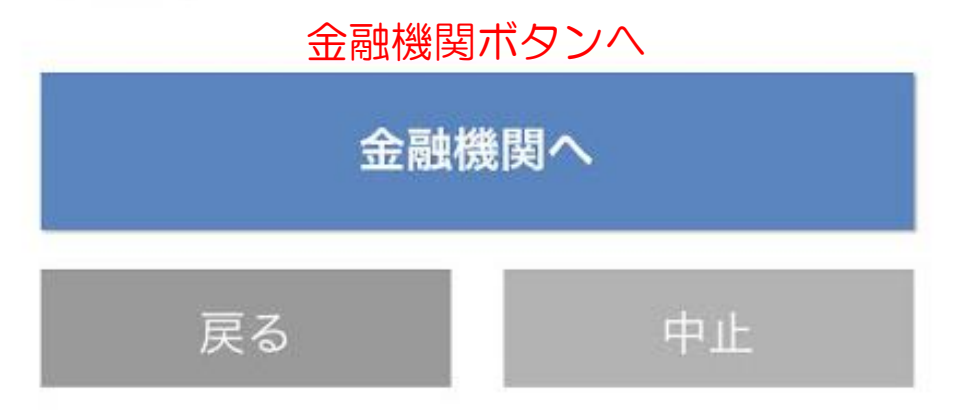

## 株式会社ゆうちょ銀行

# 口座振替受付サービス(WEB受付 方式)

### 【利用規定確認】

【重要】不正にポップアップ画面を表示させる等 によって、認証情報を盗み取ろうとする犯罪にご 注意ください。

※端末やブラウザの「戻る」「進む」「更新」ボ タンを使うとお手続きを正確に完了することがで きません。各画面に表示されるボタンを必ず押し てください。

本サービスにより、自動払込みの申込手続がオン ラインで完了します。

お手続きを進めるには、以下の規定をご確認いた だき、「同意する」ボタンを押してください。

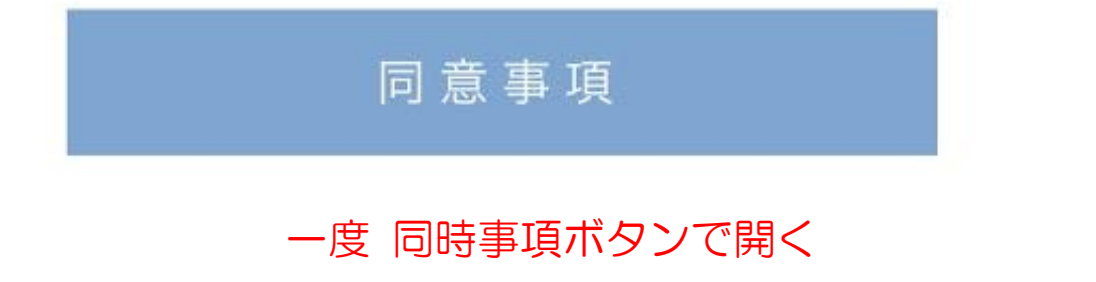

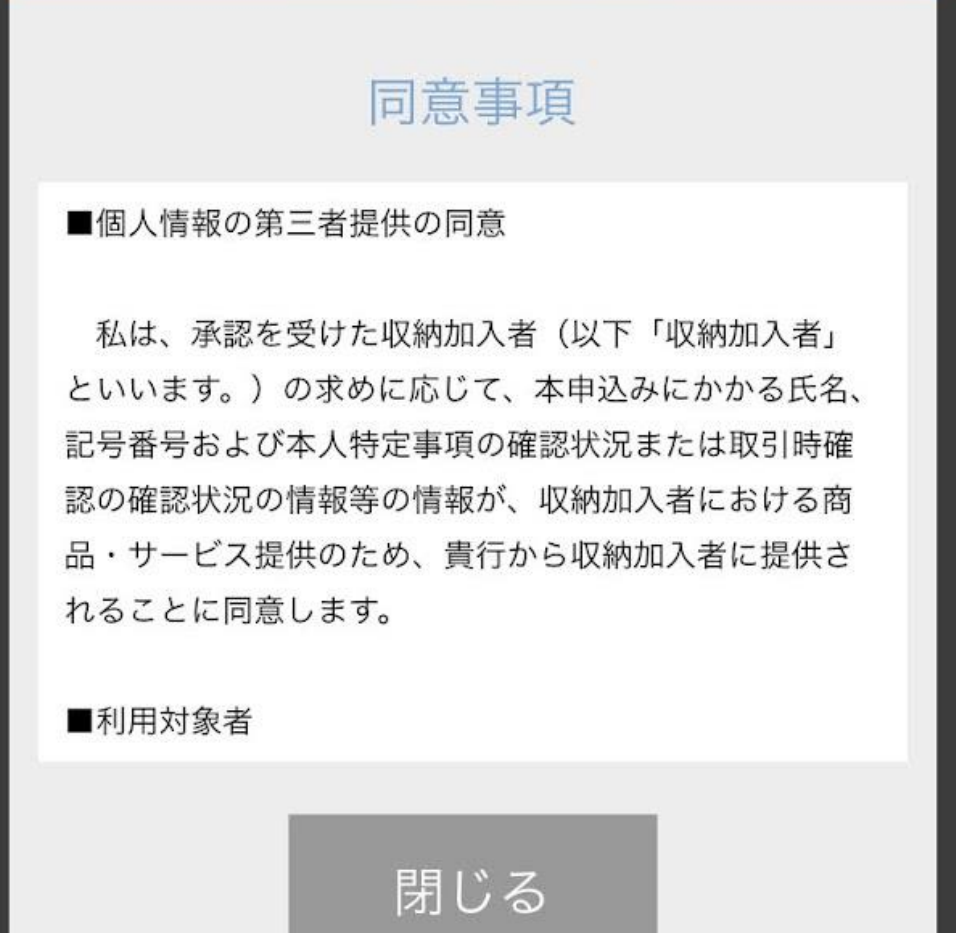

内容の確認後に 閉じるボタン

## ここからは指定機関により異なります 例として ゆうちょ銀行

# 株式会社ゆうちょ銀行 口座振替受付サービス(WEB受付 方式)

### 【口座情報確認】

自動払込みを申し込むお客さまの口座情 報を入力し、「進む」ボタンを押してく ださい。

#### ● お客さまの口座情報

記号(半角数字3桁)

■注意事項■

キャッシュカードや通帳をご確認いただき、記号 (5桁)のうち、先頭の1と末尾の0を除いた3桁 を入力してください。

(入力例)

 $19870 \Rightarrow 987$ 

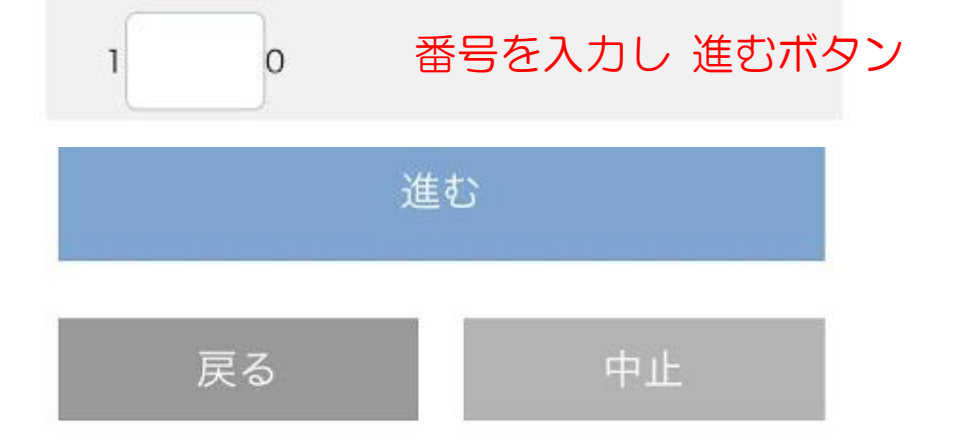

### 【口座情報確認】

自動払込みを申し込むお客さまの口座情 報を入力し、「進む」ボタンを押してく ださい。

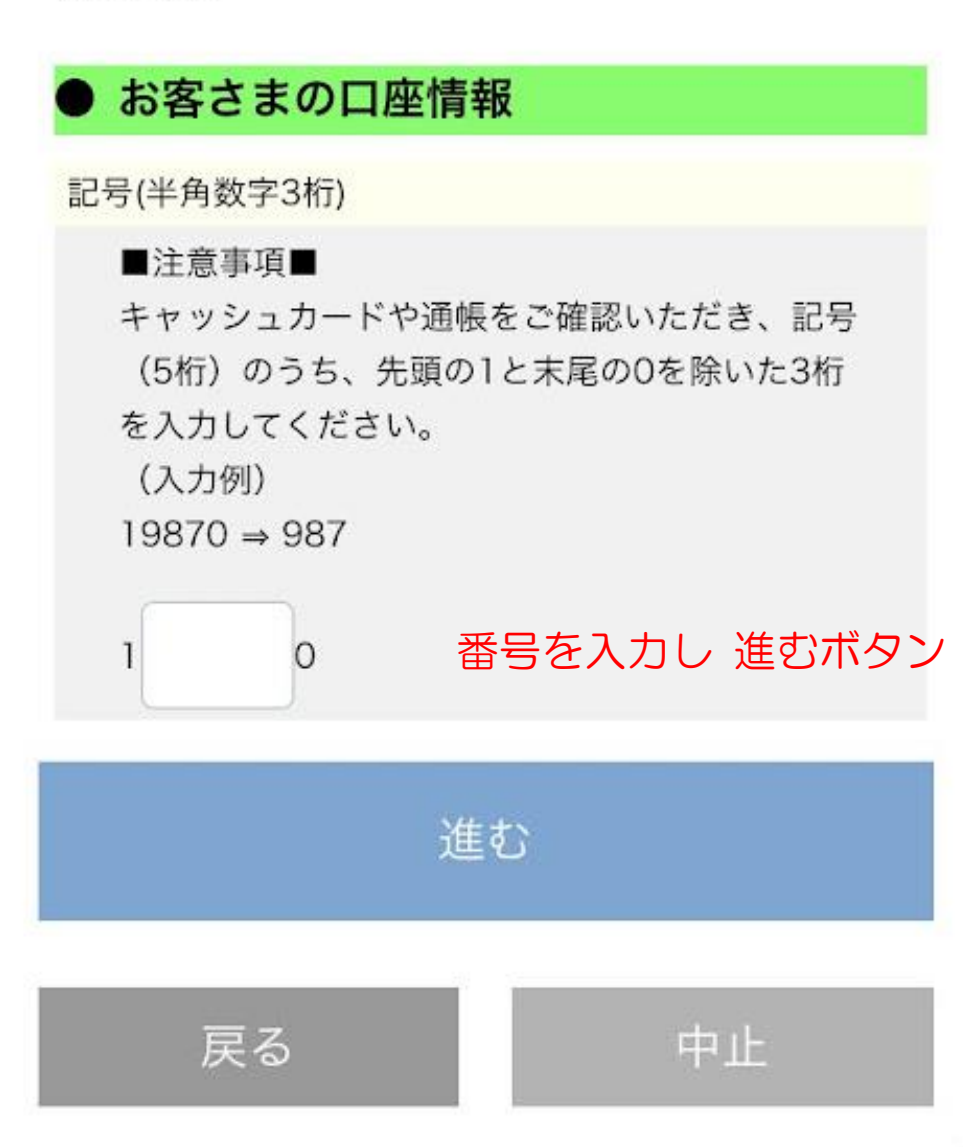

## 【本人確認】

以下の項目をすべて入力または選択して ください。

● お客さまの口座情報

記号

000

番号(半角数字)

■注意事項■

キャッシュカードや通帳をご確認いただき、番号 (2桁~8桁)のうち、末尾の1を除いた番号を入 力してください。 キャッシュカード上の記号と番号の間に「-」( ハイフン)に囲まれた数字がある場合は、その数 字は除いて入力してください。 (記入例) 19870-1-12345671の場合 ⇒ 1234567 ※ソフトウェアキーボードを使用して入力できま

す。

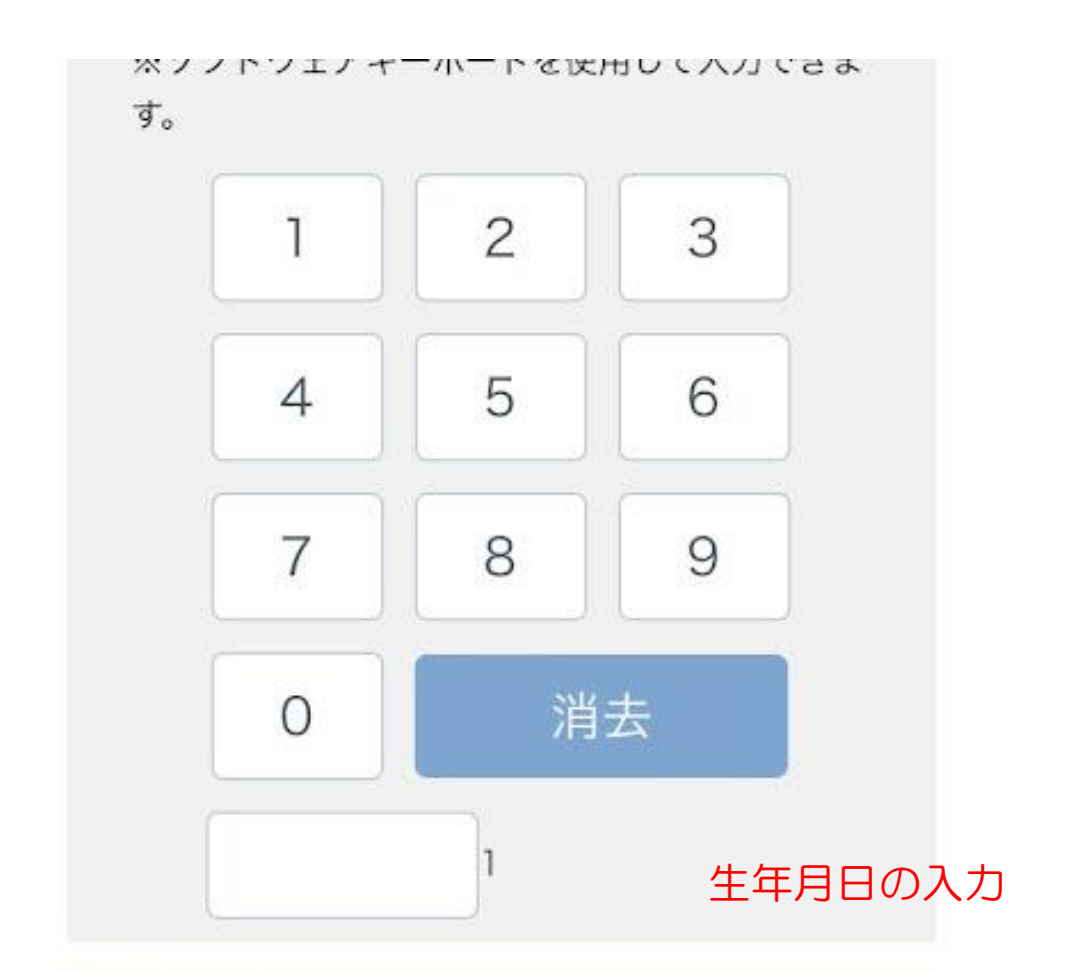

口座名義人名

キタムラヤスオ

本人確認のため必ず入力してください。

#### ● お客さま情報

口座名義人生年月日(半角数字)

西暦で入力してください。 (入力例) 1980年4月1日 ⇒ 19800401 □座名義人生年月日(半角数字)
 西暦で入力してください。

 (入力例)
 1980年4月1日 ⇒ 19800401

 あ客さまの電話番号
 □座登録電話番号 (半角数字,ハイフンなし)

口座にご登録いただいている電話番号を入力して

ください。

(ご利用不可の電話番号)

0120/0570/3桁番号(緊急通報)/国際電話

機関へ登録の電話番号の入力

以上の内容でよろしければ、「進む」ボ タンを押してください。

| 進  | む  |
|----|----|
| 戻る | 中止 |

#### 株式会社ゆうちょ銀行

#### 口座振替受付サービス(WEB受付

方式)

#### 【本人確認】

以下の内容でよろしければ、「進む」ボ タンを押してください。

#### ● 自動払込みを申し込む収納機関

収納機関名

りそな決済サービス株式会社(完全従量制)

● お客さまの口座情報

記号

000

番号

000

口座名義人名

000

お客さま情報

口座名義人生年月日

000

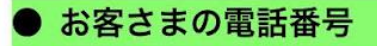

口座登録電話番号

000

#### 内容確認後に進むボタン

進む 戻る

### 【本人確認】

ロ座登録電話番号にワンタイムパスワー ドを通知します。 通知方法を選択し、「進む」ボタンを押 してください。

#### 通知方法選択

通知方法

SMS認証

口座登録電話番号にショートメッセージにてワン タイムパスワードを通知し、認証を行います。口 座登録電話番号でSMSをご利用できない場合は 自動音声認証を選択してください。

 自動音声認証
 口座登録電話番号に自動音声にてワンタイムパス
 ワードを通知し、認証を行います。

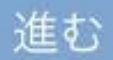

通知方法のどちらか選択をし 進むボタン

## 【本人確認】

「進む」ボタン押下後、以下のご連絡先 にSMSにてワンタイムパスワードを通知 致します。

お客さまの電話番号: \*\*\*\*\*\* 〇〇〇 進むボタン

進む

中止

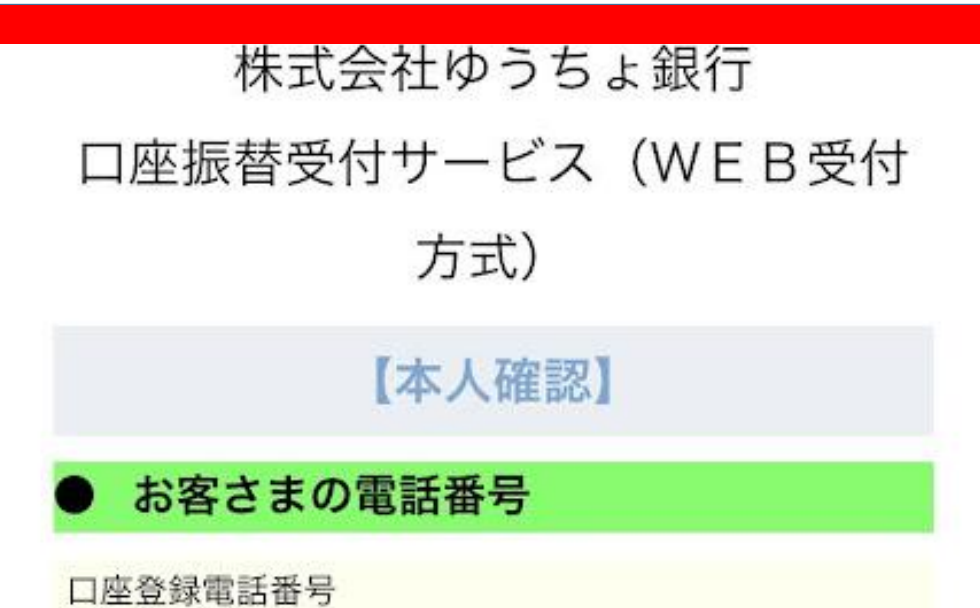

\*\*\*\*\*\* 000

本人確認のため必ず入力してください。

● 本人確認

ワンタイムパスワード

お知らせしたワンタイムパスワードをソフトウェ アキーボードで入力してください。

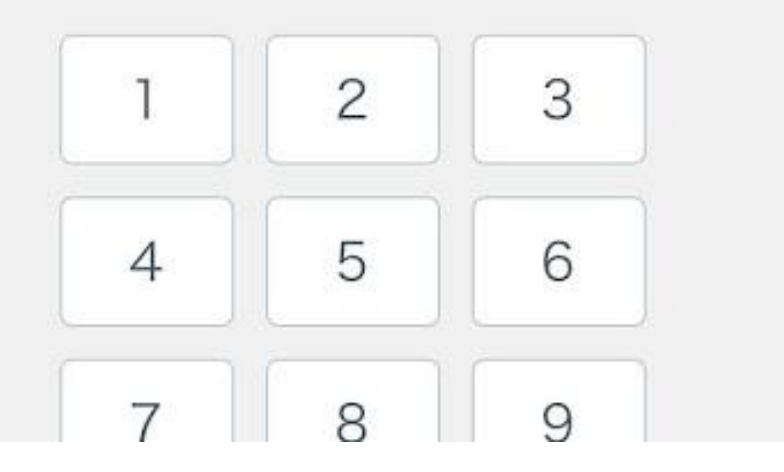

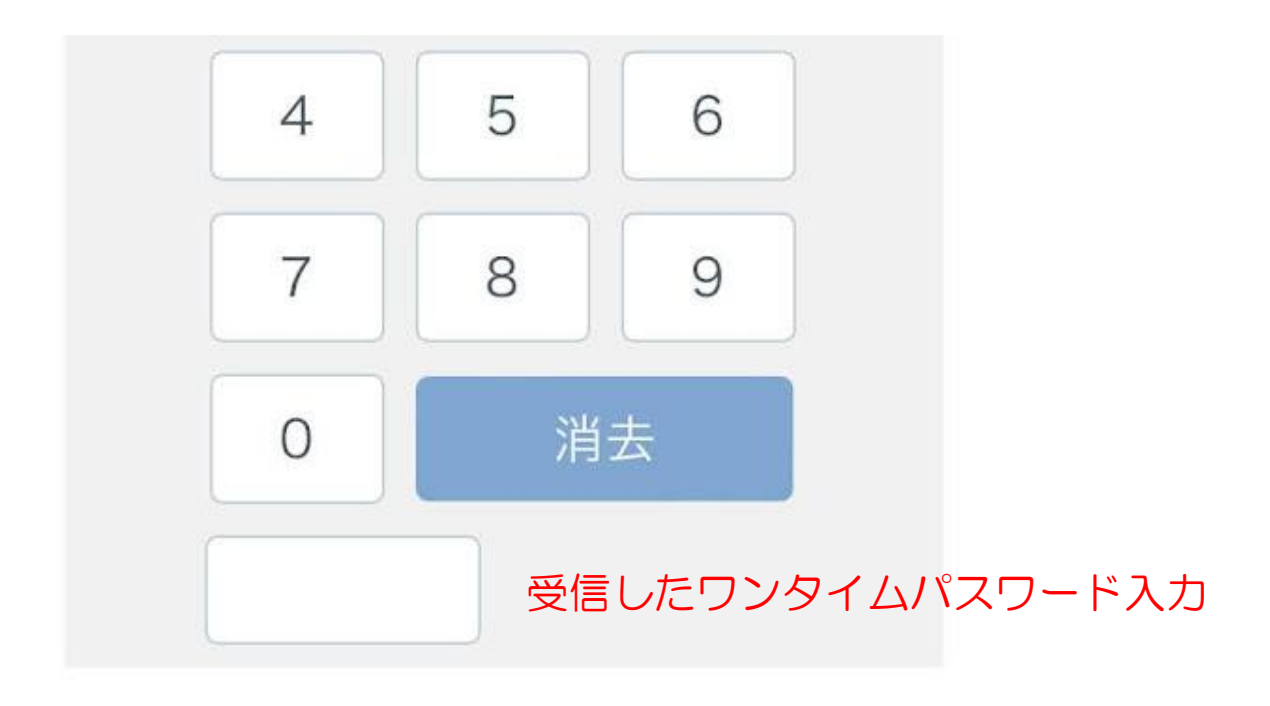

以上の内容でよろしければ、「進む」ボ タンを押してください。

| 進む |  |
|----|--|
|    |  |

## 【本人確認】

本人確認のため必ず入力してください。

) お客さま情報 キャッシュカードの暗証番号 キャッシュカードの暗証番号を入力してください ※ソフトウェアキーボードを使用して入力できま す。 2 1 3 6 5 4 7 8 9 消去 0

### 金融機関カードのパスワード入力

#### 株式会社ゆうちょ銀行

#### 口座振替受付サービス(WEB受付

#### 方式)

#### 【口座振替申込】

以下の内容でよろしければ「口座振替申 込」ボタンを押してください。自動払込 みの申込みを承ります。 受付結果については次の画面でご確認く ださい。

#### 自動払込みを申し込む収納機関

収納機関名

りそな決済サービス株式会社(完全従量制)

#### ) お客さまの口座情報

記号

000

番号

000

口座名義人名

000

) お客さま情報

キャッシュカードの暗証番号

\*\*\*\*

#### 確認後に口座振替申込ボタン

口座振替申込

戻る

## 以上で完了です マイページのログインにて登録情報の確認が出来ます

請求革命

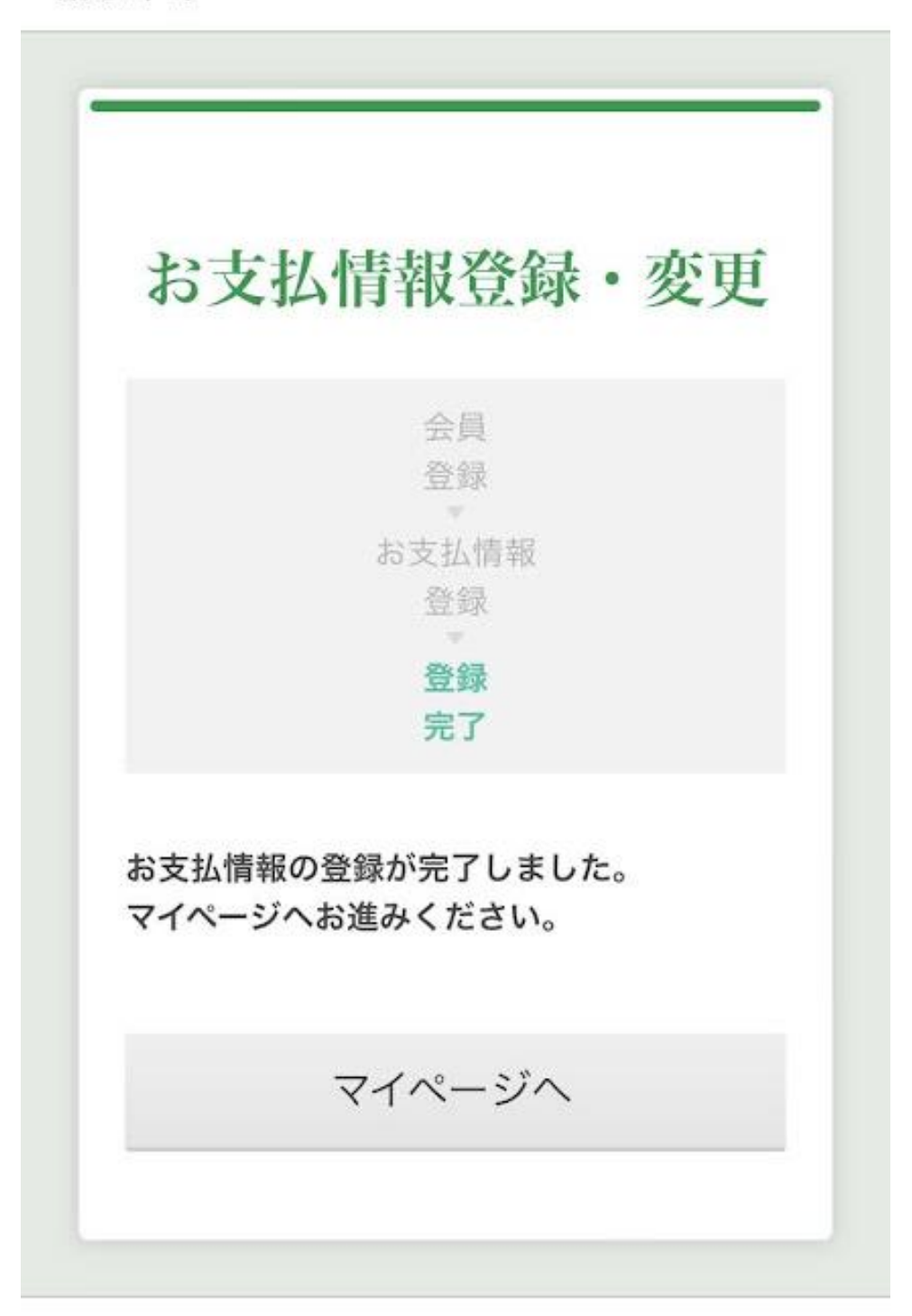